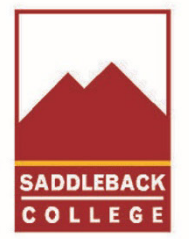

# SADDLEBACK COLLEGE FOUNDATION

### Saddleback Foundation Scholarship Application Instructions

**Eligibility:** College of Record is Saddleback College, have completed a minimum of 3 units, currently enrolled in 6 units min. with 2.0 GPA min.

The quickest way to the Foundation Scholarship page is from the Saddleback College landing page (saddleback.edu): Type *Foundation* in the Search area.

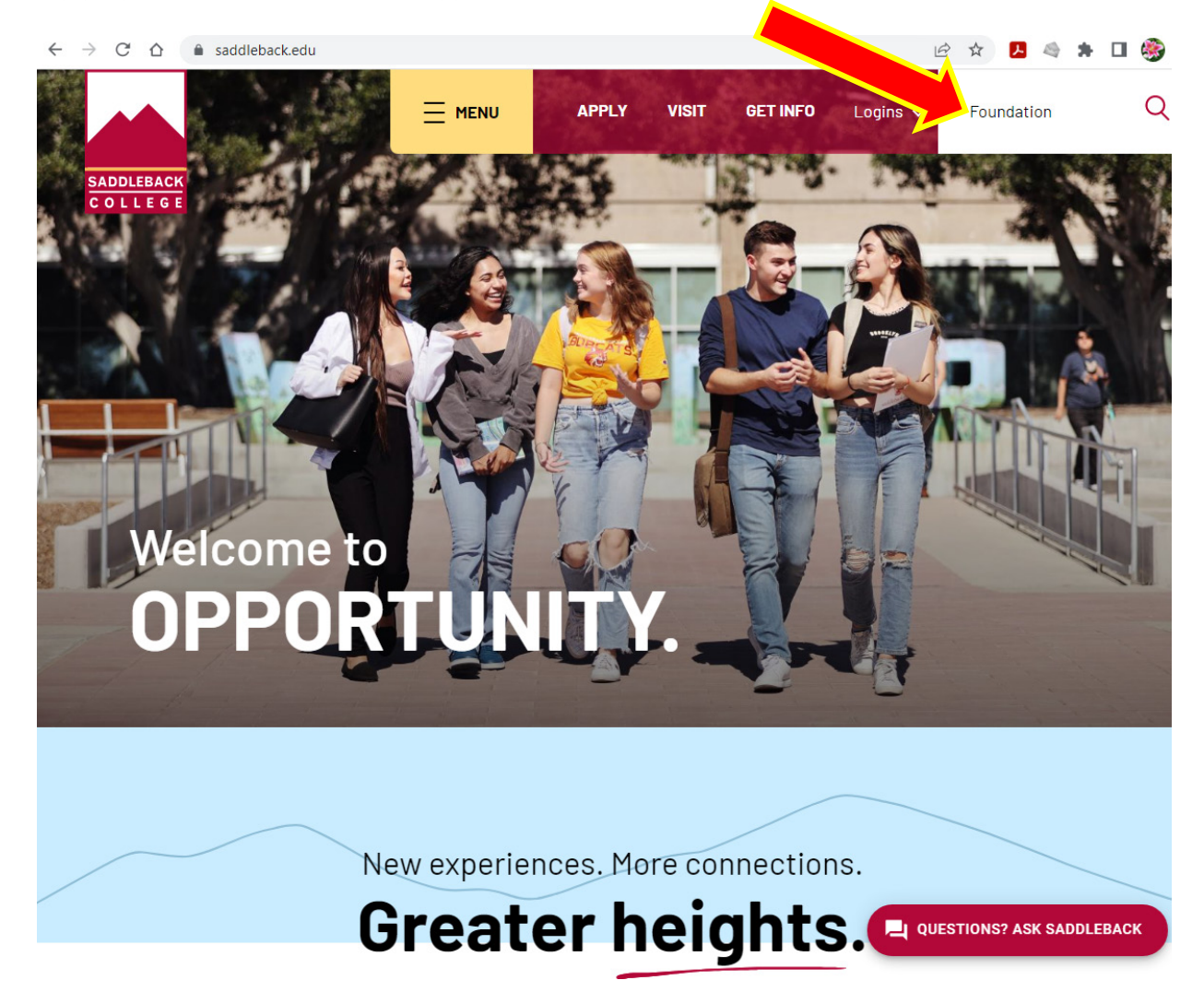

SOUTH ORANGE COUNTY COMMUNITY COLLEGE DISTRICT BOARD OF TRUSTEES Carolyn Inmom, Barbara J. Jay, Timothy Jemal, Marcia Milchiker, T.J. Prendergast, III, Terri Whitt Rydell, Rachel Abalos, Student Trustee, Julianna Barnes, Ed.D., Chancellor SADDLEBACK COLLEGE: Elliot Stern, DO, JD, President

It is the policy of SOCCCD to fully comply with the requirements of the Americans with Disabilities Act (Board Policy 5506). Consistent with that policy, this material is available in alternative formats (such as large print, braille or accessible electronic text). Such materials and other disability accommodations will be provided as needed for program access, upon request. For needed accommodations or alternate formats please contact: Ardith Lynch, Disabled Students and Program Services Coordinatorscdsps@saddleback.edu D Phone: 949-582-4885 TTY/Videophone: 949-582-4430

Next: Click on Saddleback College Foundation and it will link to the Foundation page.

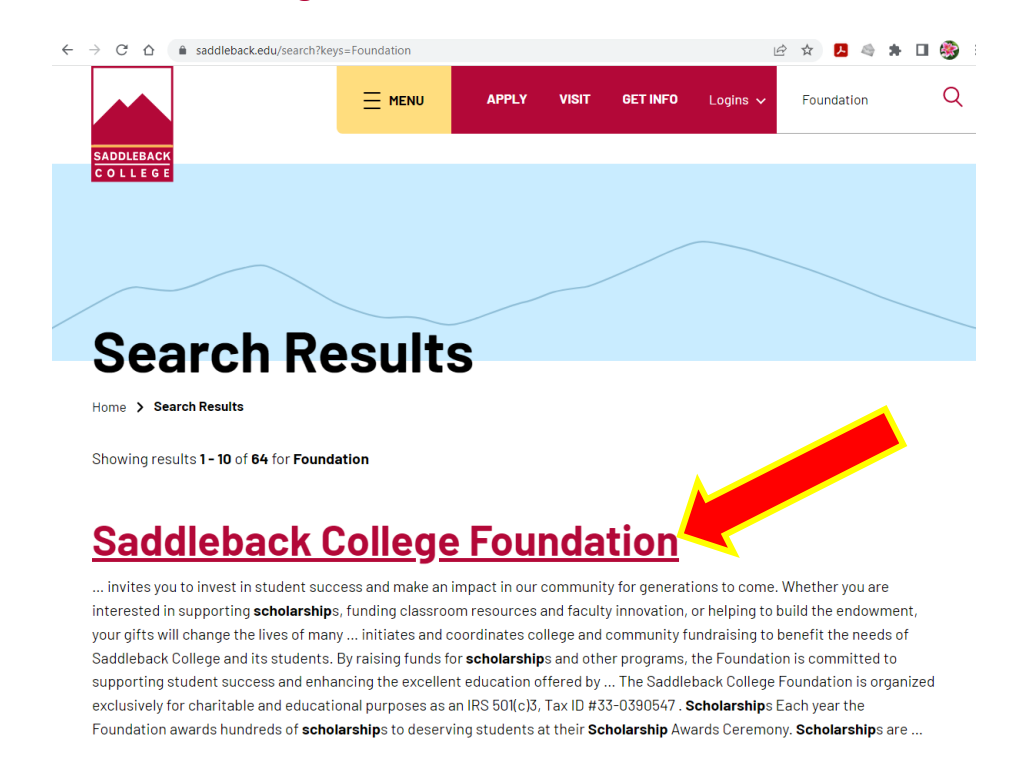

#### Next: Scroll down to Scholarships and click on Apply for scholarships.

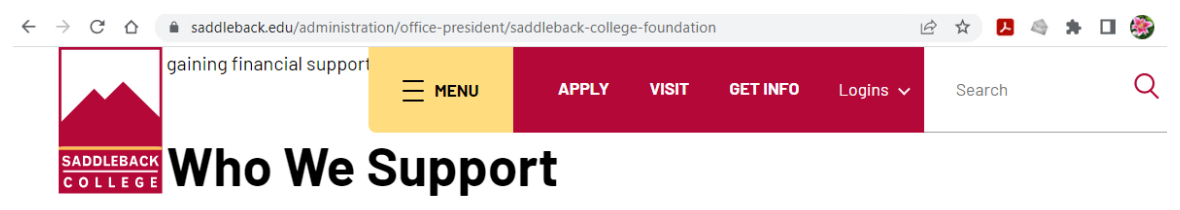

The Foundation initiates and coordinates college and community fundraising to benefit the needs of Saddleback College and its students. By raising funds for scholarships and other programs, the Foundation is committed to supporting student success and enhancing the excellent education offered by Saddleback College.

### **Foundation Team**

Guided by a group of dedicated community leaders who advocate for the college, the Foundation strives to make higher education attainable for all in south Orange County.

The Saddleback College Foundation is organized exclusively for charitable and educational purposes as an IRS 501(c)3, Tax ID #33-0390547.

## Scholarships

Each year the Foundation awards hundreds of scholarships to deserving students at their Scholarship Awards Ceremony. Scholarships are made possible thanks to the generous gifts made by our donors and the Saddleback College community.

Apply for Scholarships 🔶

Give to Scholarships  $\rightarrow$ 

Next: Click on Apply for Foundation Scholarships to access the scholarship platform.

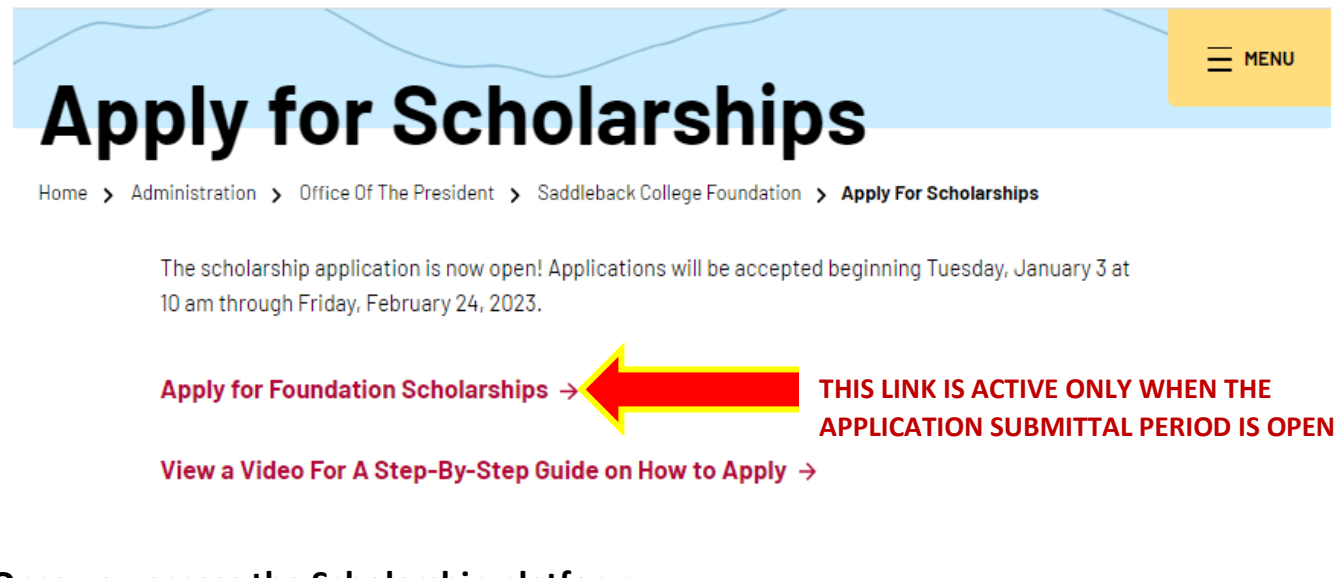

#### Once you access the Scholarship platform:

**Step 1:** If you have applied for scholarships in the past, access your account by clicking the yellow "Sign In" button and proceed to step 4.

If you have never applied for scholarships and need to set up an account, Click the white "Sign Up" button and follow steps below.

| <ul> <li>Opportu</li> </ul>                              | nition Donors                                                                                                    |                                                           |
|----------------------------------------------------------|----------------------------------------------------------------------------------------------------|-----------------------------------------------------------|
| · opportu                                                |                                                                                                    |                                                           |
| All Opp                                                  | ortunities                                                                                                    | Show Filter                                               |
| Welcome to                                               | ) Saddleback College Foundation's Scholarship Portal                                                                                                    |                                                           |
| "HOW TO A                                                | IPPLY" YOUTUBE TUTORIAL:                                                                                                    |                                                           |
| Please click                                             | HERE for a step by step tutorial.                                                                                                    |                                                           |
| IMPORTAN<br>Qualifying fo<br>are awarded<br>considered f | T:<br>or a scholarship does not guarantee you will receive one. You must be enrolled in 6 units and have completed 6 units at Saddleback College.<br>J based on a rubrics score and other individual scholarship criteria. Please complete and submit all applications by the deadline (2/19/21 befo<br>for a scholarship. All scholarship winners will be notified by email in May. Good luck! | All submitted applications<br>ore 11:59 p.m.) in order to |
| STEP 1:<br>You must be<br>Application,                   | a using either Chrome or Firefox NOT Internet Explorer. To begin the General Application, click the "Sign Up" or "Sign In" button above. There not individual applications for the hundreds of different scholarships.                                                                                                    | is only ONE General                                       |
| STEP 2:<br>Complete th<br>based on th                    | e General Application and click SUBMIT when finished. Your General Application will then be automatically screened to ALL the scholarships<br>e individual criteria. There are no further steps needed unless you see additional "APPLY TO" Scholarships listed.                                                                                                    | that you are eligible for                                 |
| STEP 3:<br>After your G<br>the supplem                   | eneral Application has been submitted, you MAY see a list of "APPLY TO" Scholarships. You will be directed to complete any additional steps<br>ental application for each individual "APPLY TO" Scholarship.                                                                                                    | i. Once completed, submi                                  |
| Search by                                                | Keyword                                                                                                    |                                                           |
| Award                                                    | Name                                                                                                    | Actions                                                   |
|                                                          | Dr. Tod A. Burnett Endowed Scholarship                                                                                                    |                                                           |

**Step 2 (New Applicants):** To create an account, first time applicants enter your Saddleback email address, enter a new password and confirm your password. Password must be a minimum of 12 characters, including: 1 digit, 1 uppercase letter, 1 lower case letter and 1 special character #?!@\$%^&\*-with no spaces.

Click the button at the bottom of the page and **remember your password** for future access.

| your identity. If you do<br>the password you<br>might not be the same   |                                 |
|-------------------------------------------------------------------------|---------------------------------|
| your identity. If you do<br>the password you<br>might not be the same   |                                 |
| your identity. If you do<br>the password you<br>imight not be the same  |                                 |
| your identity. If you do<br>the password you<br>I might not be the same |                                 |
| your identity. If you do the password you finight not be the same       |                                 |
| the password you<br>I might not be the same                             |                                 |
| ave not yet received an                                                 |                                 |
| you received and click                                                  |                                 |
|                                                                         |                                 |
|                                                                         |                                 |
|                                                                         |                                 |
|                                                                         |                                 |
| ide at least 1 digit, 1 uppercase                                       |                                 |
|                                                                         |                                 |
|                                                                         |                                 |
|                                                                         |                                 |
|                                                                         |                                 |
|                                                                         |                                 |
| y                                                                       | e at least 1 digit, 1 uppercase |

**Step 3 (New Applicants):** Check your Saddleback email for a confirmation email from Saddleback College Scholarships. You MUST <u>click the link</u> in the email to confirm your account. If you do not receive an email, check your junk folder.

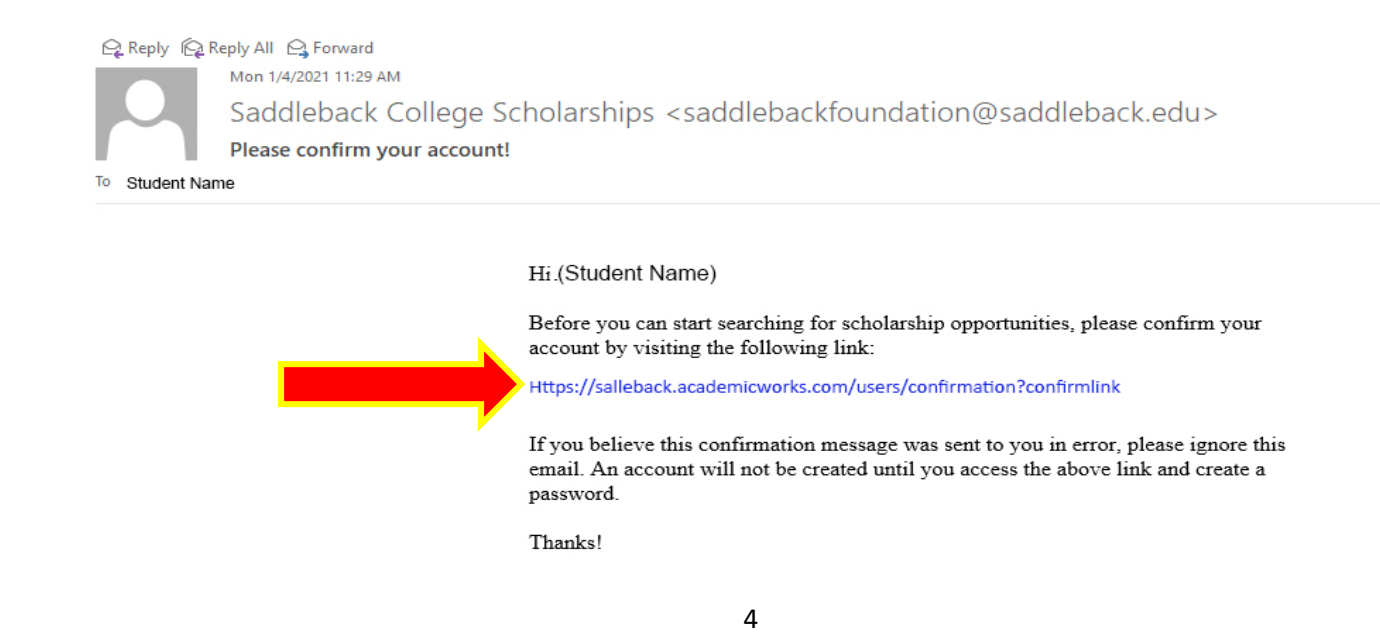

**Step 4 (Returning Applicants):** After clicking the "Sign In" button, make sure you are on the "Applicants and Administrators" tab. Enter your Saddleback email address and password. If you forgot your password click on the "Trouble Signing In" link at the bottom of the page.

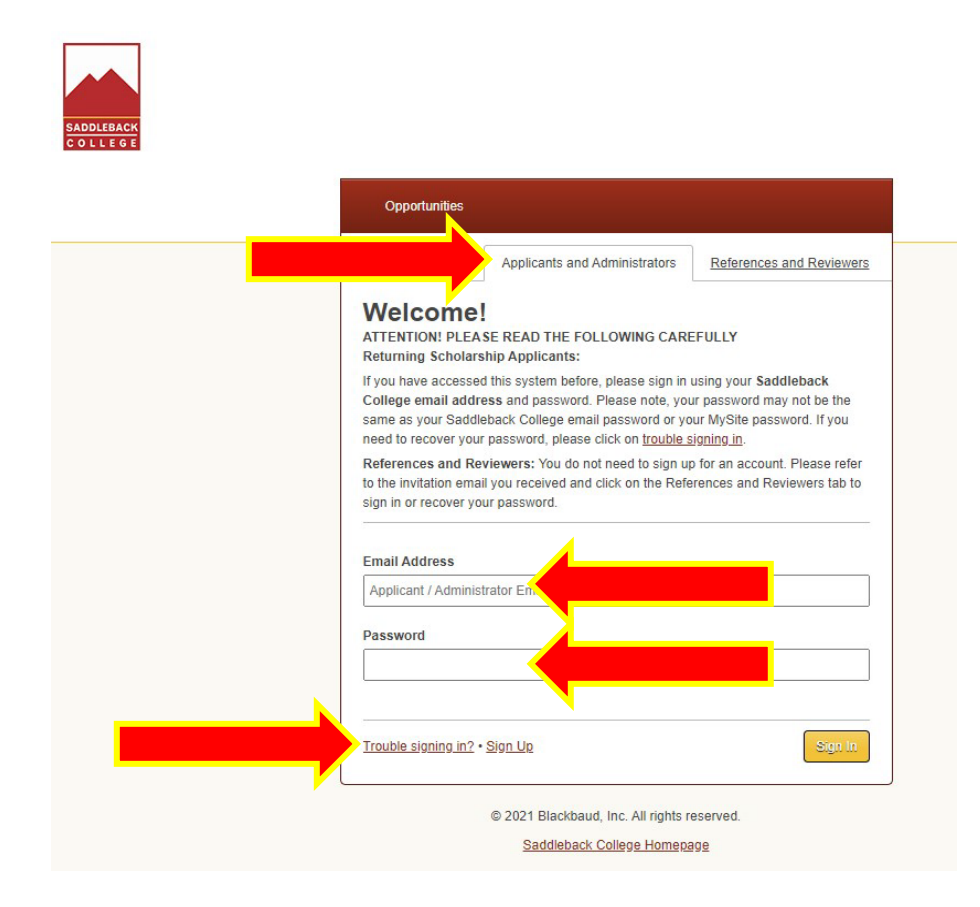

Step 5: To recover your password, enter your Saddleback email address and click button.

| Sign Up or Sign In                                                                                                    |
|----------------------------------------------------------------------------------------------------|
| Opportunities                                                                                                    |
| Having Trouble Accessing Your Account?                                                                                                    |
| I have not received an invitation email: If you are serving as a Reviewer and have not received your invitation email, enter your email address below and click Recover Password. You will receive an email instructing you on how to set a new password. If you have forgotten your password, enter your email below and click Recover Password. You will receive an email with instructions on how to recover your password. In ever received an email confirming my account: If you are an Applicant and you did not receive your account confirmation email, enter your email address below and click Resend Confirmation. An email containing confirmation instructions will be sent to you. |
| Resent Confirmation Recover Password                                                                                                    |
| © 2021 Blackbaud, Inc. All rights reserved.                                                                                                    |
|                                                                                                    |

**Step 6:** Once you create your account, complete the General Application. Click the "Save and Keep Editing" button until all questions and essays have been answered, and then click the "Finish and Submit" button.

| DEBACK              |                                                                                                    |
|---------------------|----------------------------------------------------------------------------------------------------|
| My Applications     | unities Donors                                                                                                    |
| Oplication Progress | You can save your application at any time by citcking Save and Keep Editing at the bottom of the form.<br>Once completed, submit your application by citcking Finish and Submit. You must Submit your application before the deadline date<br>to be considered for a scholarship.<br>Note: Required fields are marked with an asterisk.<br>General Application Questions |
|                     | * First Name                                                                                                    |
|                     | * Lost Name                                                                                                    |
|                     | * I am the first in my family to attend college.                                                                                                    |
|                     | * I have completed at least 6 units with at least a 2.0 by the end of Fall 2020 and will be enrolled in a minimum of 6 units in Spring 2021.                                                                                                    |
|                     | No     Will you be continuing at Saddleback College in Fall 2021?     Yes                                                                                                    |
|                     | No     Will you be attending a 4-year college in the upcoming Fall 2021 semester?     Yes                                                                                                    |
|                     | No     I am currently enrolled in 6 units and I understand if I am awarded a scholarship, I will be required to enroll in at least 6 units for Fall 2021 semester.                                                                                                    |
|                     | Save and Keep Editing Farsh and Submit                                                                                                    |

**Step 7:** Your account main page will confirm you have submitted your General Application. "Apply To" scholarships have additional questions you must submit in order to be eligible. Note: "Automatch" scholarships you qualify for are not listed because no action is needed.

| My Applications                                                     | nties Donors                   |
|---------------------------------------------------------------------|--------------------------------|
| Status                                                              | 4                              |
|                                                                     | General Applications Submitted |
|                                                                     |                                |
|                                                                     |                                |
| Needs Attention <sup>①</sup>                                        |                                |
| Needs Attention <sup>①</sup>                                        |                                |
| Needs Attention ①                                                   |                                |
| Needs Attention ①                                                   |                                |
| Needs Attention    A Required Questions General Application Dratted |                                |

**Need help?** Contact Foundation staff: Emily Cramer, ecramer@saddleback.edu.